Imprimer la liste des favoris Catégorie : Internet Explorer Publié par Nendo le 19/11/2007

Internet Explorer 5.0 n'offre aucun outil permettant l'impression de la liste des favoris. Il est toutefois possible de l'obtenir en exportant simplement les favoris dans un fichier.

Lancez votre navigateur et déroulez le menu **Fichier**, **Importer et exporter**. Passez la premiÃ<sup>¨</sup>re étape de l'Assistant en cliquant sur **Suivant**. Dans la liste **Choisir une opération à effectuer**, sélectionnez **Exporter les favoris**. Cliquez deux fois sur **Suivant**. A l'aide du bouton **Parcourir**, choisissez l'emplacement du fichier **bookmark.htm** (par exemple sur le Bureau de Windows). Validez en cliquant successivement sur **Enregistrer**, **Suivant**, **Terminer**, puis **OK**.

Déroulez maintenant le menu **Fichier**, **Ouvrir**, sélectionnez le fichier **bookmark.htm** puis faites **Fichier**, **Imprimer**. Si vous utilisez Internet Explorer 5, cliquez simplement sur le bouton **Imprimer**. Vous obtiendrez une liste des noms des favoris, mais sans les adresses correspondantes.

Si vous exploitez Internet Explorer 6.0, activez l'onglet **Options**, cochez l'option **Imprimer la table des liens**, puis cliquez sur le bouton **Imprimer**. Vous aurez alors sur papier un tableau form $\tilde{A}$ <sup>©</sup> de deux colonnes :  $\tilde{A}$  gauche les noms des liens et  $\tilde{A}$  droite les adresses correspondantes.